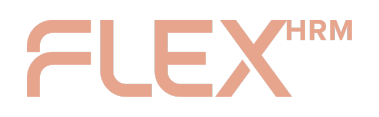

## Flex HRM & Visma Connect: Your First Login Explained

#### Welcome to a smoother and more secure login to Flex HRM! 👋

We've updated our login process to Visma Connect to enhance your experience when accessing Flex HRM and Flex HRM Mobile. This guide will walk you through your first login after the transition, helping you get started quickly.

#### Important to know before you begin:

- You'll use the same email address you previously verified for login. 📧
- If you didn't set up a password during the preparation phase, it's easy to create one directly during your first login.

Follow the steps below to start using your new login! 👇

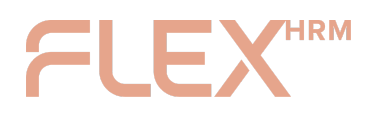

## Enter Email Address and Log In

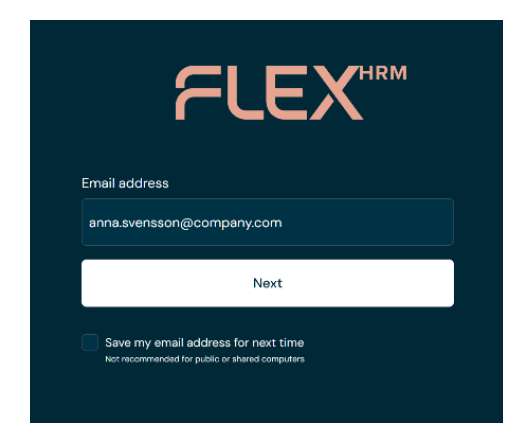

 On the login page, simply enter the email address you verified earlier.
 You also have the option to save your email address for future logins by checking the box. Once done, press the Next button

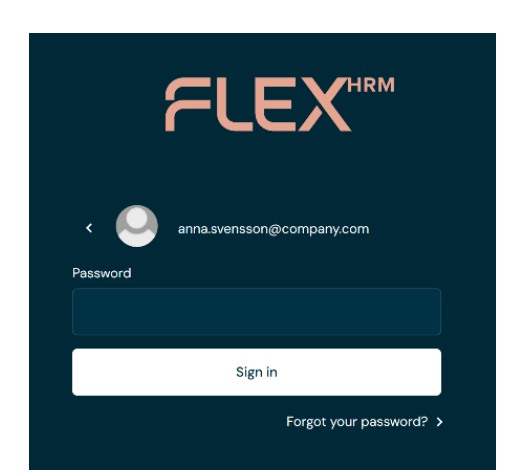

 You'll now be asked to enter your password. If you already have one, just enter it, press Sign In and skip ahead to the <u>Activate Two-Factor</u> <u>Authentication (2FA)</u> section further down in this guide. If you haven't created a password for your Visma Connect account yet, or if you've forgotten it, you can select Forgot your password? right below the input field.

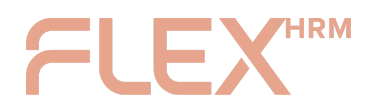

#### Create Your Password <u></u>

|                | FLEX                                                                                            |
|----------------|-------------------------------------------------------------------------------------------------|
| Enter<br>an en | your email address and click a button below to receive<br>ail with your option.                 |
| Email a        | ddress                                                                                          |
| anna.          | svensson@company.com                                                                            |
|                | I'm not a robot<br>reCAPTCHA<br>Pivacy - Terms                                                  |
| ð              | Reset password<br>Receive an email to reset your password.                                      |
| Ð              | Dne-time sign in link<br>Receive an email with a sign in link that will sign you in right away. |
| < E            | ack to Sign in                                                                                  |

Enter your email address and check
 I am not a robot. Then, select the
 Reset password option.

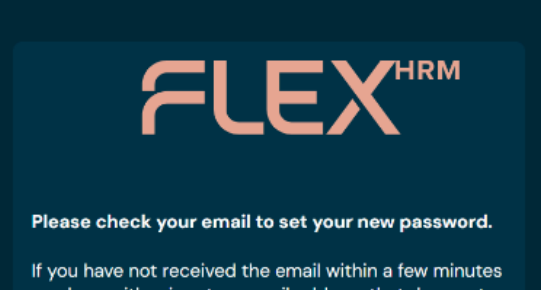

If you have not received the email within a few minutes you have either input an email address that does not match the records we have for your account or the email might be caught in your spam filter.  An email will now be sent to the address you provided. ⋈

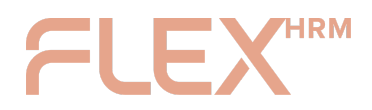

#### Dear user,

You have requested a new password for your Visma account: anna.svensson@company.com.

Click below to enter your new password:

This link will expire in 15 minutes and will only work once. If the link is not accessible, please copy and paste it into your browser.

Don't recognize this activity? Device: Windows 10 Browser: Chrome 138.0 Country: Sweden IP Address: 123.456.78.910 Last used: 26 Jun 2025 10:06 UTC

Review your recently used devices in your account details page. Contact support if needed.

VISMA

Best regards, Visma  Go to your email inbox and open the message. Press the green Enter new password button.

| FLEX                            |
|---------------------------------|
| Please, enter your new password |
| New password                    |
|                                 |
| Confirm password                |
|                                 |
| Change password                 |
| < Back to Sign in               |

Enter and confirm your new password. After that, press
 the Change password
 button.

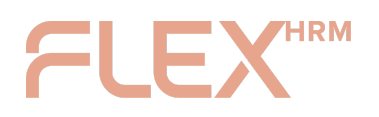

# Activate Two-Factor Authentication (2FA)

| an extra layer of                                                                                                    |
|----------------------------------------------------------------------------------------------------|
| an extra layer of                                                                                                    |
| •.                                                                                                    |
| security                                                                                                    |
| at only you can access your account.<br>our password, you get a push<br>your mobile device or get a security<br>d by an Authenticator app. |
|                                                                                                    |
|                                                                                                    |
| Remind me later                                                                                                    |
| Enable                                                                                                    |
|                                                                                                    |

Next, you'll be prompted to add **two-factor authentication (2FA)** to your Visma Connect account. This means that in addition to your password, you'll get a push notification on your mobile or a security code from an Authenticator app. This significantly boosts your login security – pretty smart, right? 😉

You can choose to activate this right away or be reminded later.

The rest of this guide focuses on activating 2FA. You can use <u>Visma's own</u> <u>Authenticator app</u>, or if you prefer, you can <u>add your account to another</u> <u>authenticator app</u> like Google Authenticator or Microsoft Authenticator.

Press the **Enable** button to start setting up 2FA.

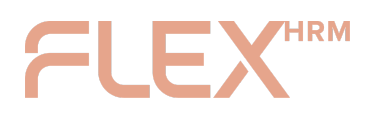

## 2FA with Visma Authenticator 📲

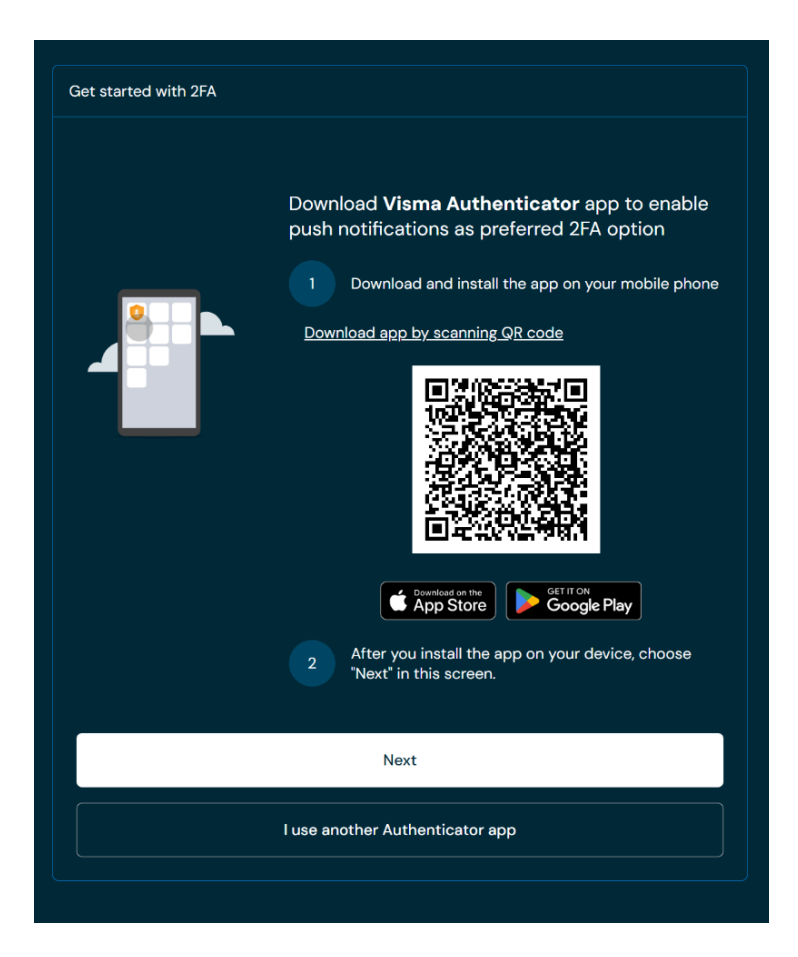

1. With **Visma Authenticator**, you'll receive a push notification on your mobile that you can easily approve with just a tap. It's super simple!

To move forward, download the **Visma Authenticator** 

app to your mobile, then press the **Next** button.

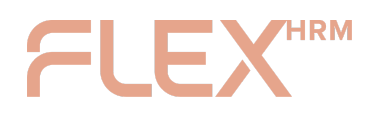

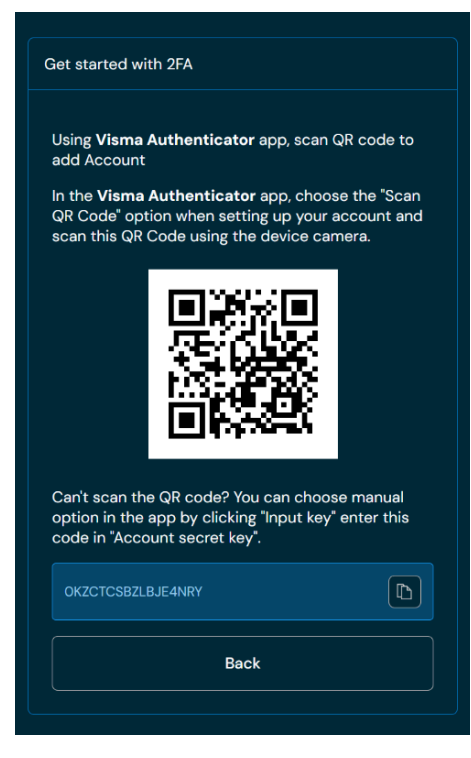

|                              | Authenti                                                                                                    | icator                                                                      |
|------------------------------|----------------------------------------------------------------------------------------------------|-----------------------------------------------------------------------------|
| Authe                        | enticator would like                                                                                                    | e to get access to:                                                         |
| •                            | Your user account inform<br>• Address<br>• Profile information (f<br>• Email address<br>• Telephone number<br>• User identifier | nation<br>irstname, lastname)                                               |
|                              | Data permissions<br>• Setup 2FA with push<br>• Read your 2FA push<br>• Make approvals via p<br>• Remove 2FA push no             | notifications<br>notifications settings<br>ush notifications<br>tifications |
|                              | Offline access <ul> <li>Your data at any time</li> </ul>                                                                        | 9                                                                           |
| Verify th                    | at the Verification Code mate<br>Verificatio<br><b>ABC</b>                                                                      | ches the one displayed in the App.<br>In Code                               |
| Are you r<br><u>Sign out</u> | not anna.svensson@compan<br><u>now</u>                                                                                          | y.com?                                                                      |
|                              | Accept                                                                                                    | Deny                                                                        |
|                              |                                                                                                    |                                                                             |

 Scan the QR code with Visma Authenticator to add your account. If you're unable to scan the QR code, you can manually add the code shown in the app instead.

 To use Visma Authenticator, you'll need to accept the app's permissions. Press the Accept button to proceed.

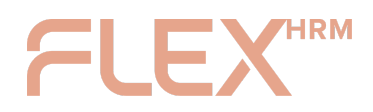

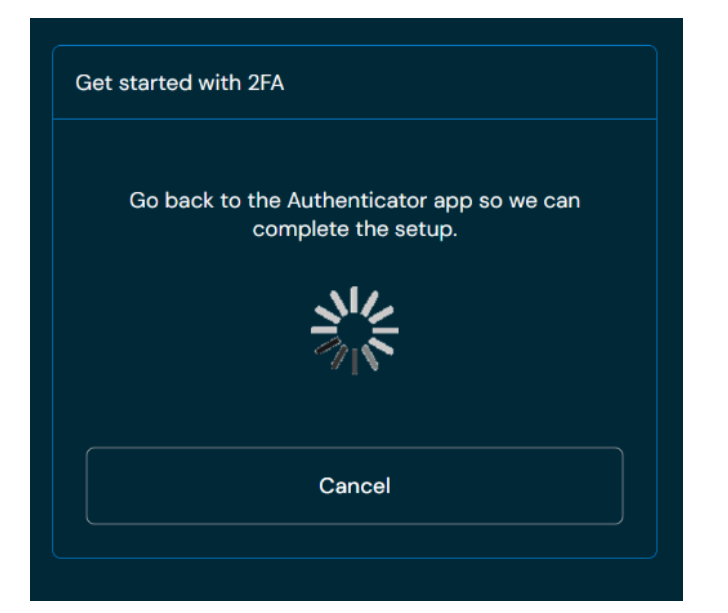

 Finish the installation by opening the Visma Authenticator app again.

Then, proceed in this guide to **Complete 2FA Setup.** 

2FA with Another Authenticator App (e.g., Google, Microsoft)

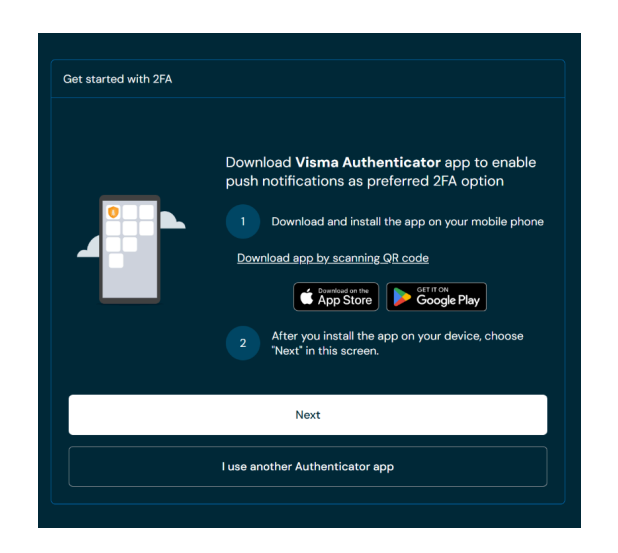

 If you're already using a different authenticator app, you can easily add your Visma Connect account to your existing app.

Press the **I use another authenticator app** button to continue with the setup.

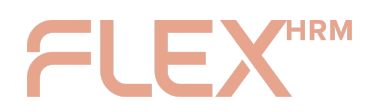

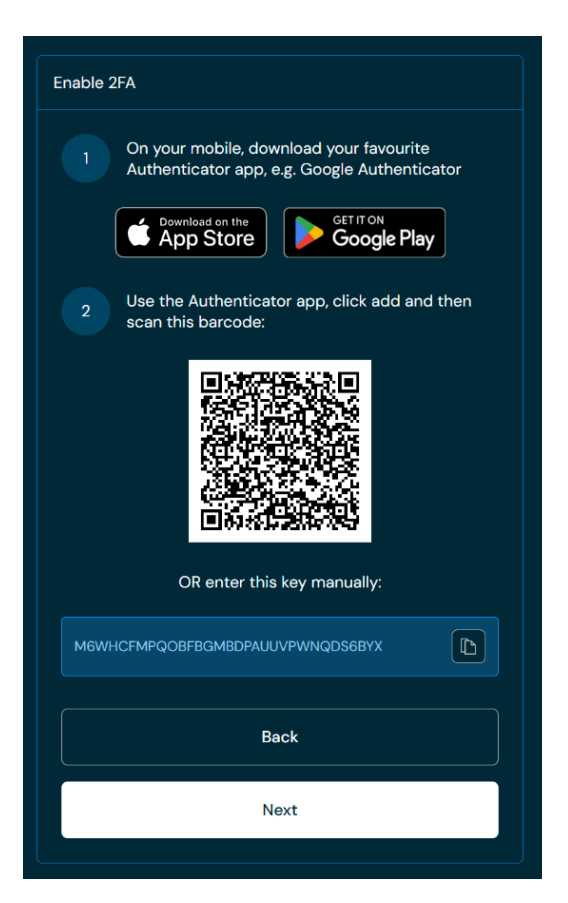

 Download or open the authenticator app you already have and use it to scan the QR code. You can also add the code manually in the app. Once you're done, press the Next button.

| Enter the security of Authenticator app | code that was generated by the |
|-----------------------------------------|--------------------------------|
|                                         |                                |
| Enter your                              | 6-digit code                   |
|                                         |                                |
| Deals                                   |                                |

3. Once you've added your account to the authenticator app, enter the security code that's generated for your account in the app and press the **Next** button.

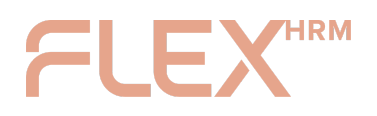

## Complete 2FA Setup 🎉

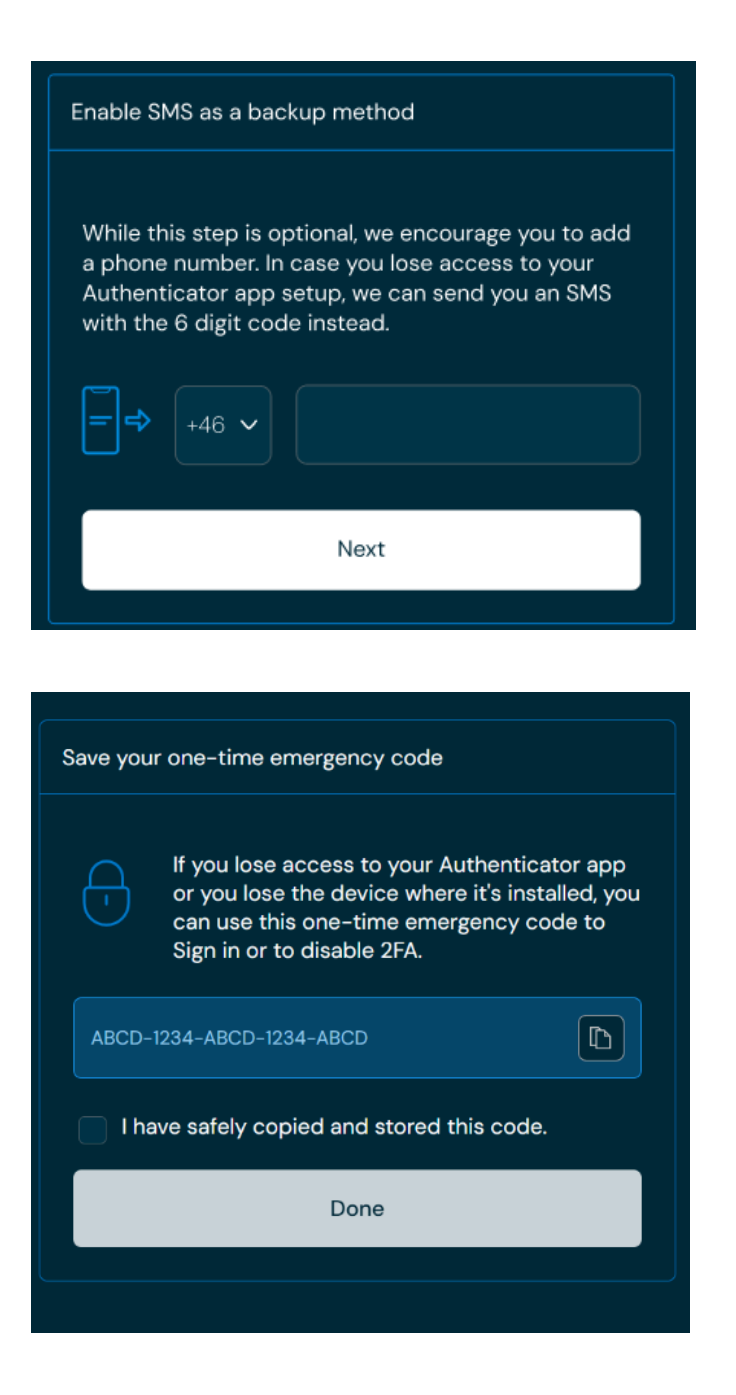

- You have the option to enter your phone number to receive an authentication code via SMS, should you ever lose access to your Authenticator app. It's a great backup to have!
- 2. As a final step, you'll receive a one-time code. This code can be used to log in or deactivate 2FA if you ever lose access to your Authenticator app or misplace your mobile. Copy the code, save it in a secure place (this is incredibly important!), check the box to confirm you've saved it, and then press the Done button.